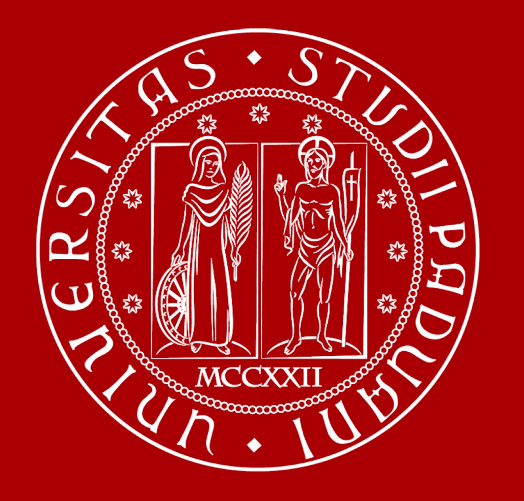

UNIVERSITÀ DEGLI STUDI DI PADOVA

# How to Graduate

Global Engagement Office International Desk @ DEI International Tutoring @ DEI

#### The road to graduation

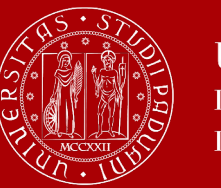

Università degli Studi di Padova

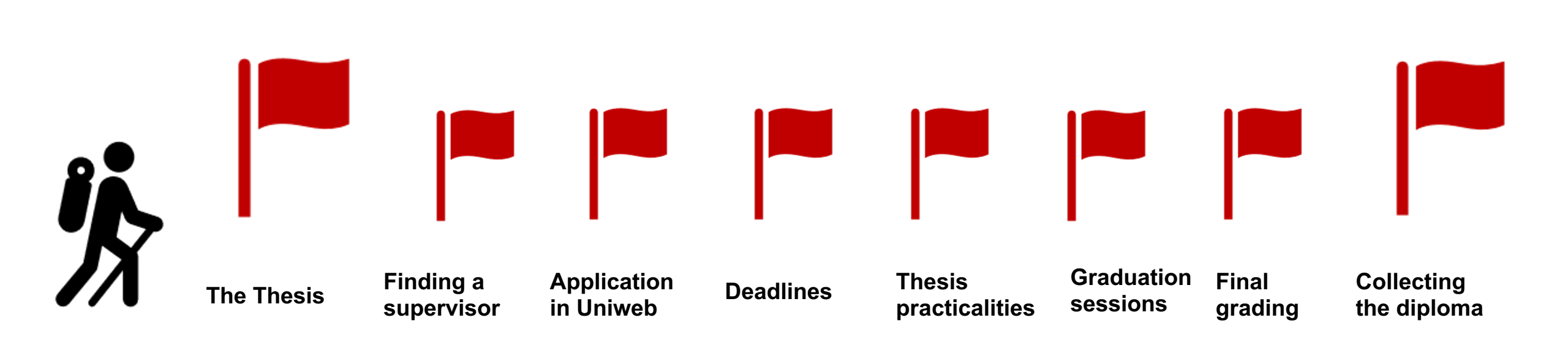

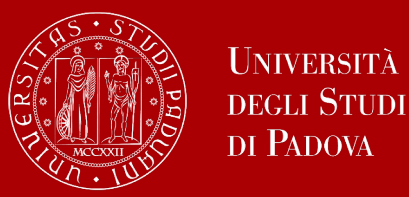

## The final examination: the thesis

At the end of your studies, you must sit a **final examination**.

The final examination consists in an original student **thesis work** written under the guidance of a **supervisor**. You will have then to submit your thesis and defend it to the Degree Commission in the Final Dissertation.

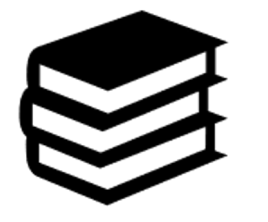

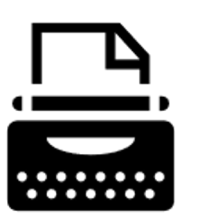

The thesis concerns a project, **a bibliographic research or experimental activity** in which the graduating student shall demonstrate mastery of the topics covered, ability to work independently, attitude for synthesis and communication skills.

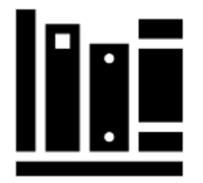

≡

You can check the credits (CFU/ECTS) assigned to the final examination in the Study programme of your degree.

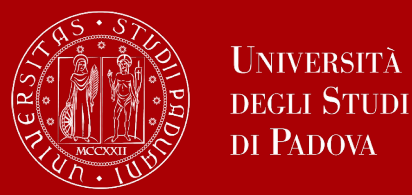

The **supervisor** is the person who will oversee the progress of your thesis: he or she must be a professor of a Department of the University of Padua. The choice of the professor must be in line with the learning outcomes of your studies.

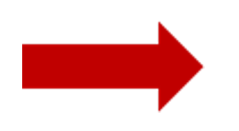

Get information on the research topics of the professors so that you will know more about the research they could be involved in

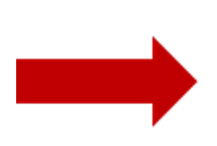

Once you have gathered information on the research topics of your interest get in contact soon to verify the **availability** of the professor you would like to write your thesis with.

Please be reminded that each professor can supervise a maximum number of students.

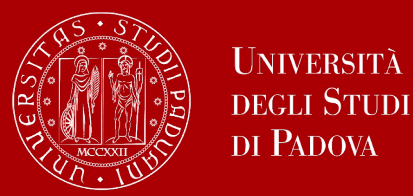

### Let's find a supervisor

**TIP:** to get in touch with the professors you can send them an e-mail and/or go to their **office hours**!

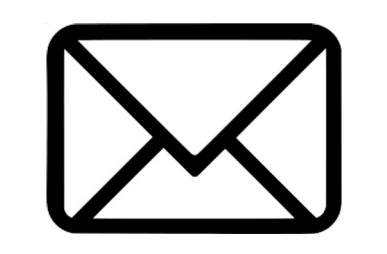

These are hours scheduled outside of class to meet with students On the syllabus, which you can find on <u>didattica.unipd</u>,

each professor publishes schedules and modality of their office hours.

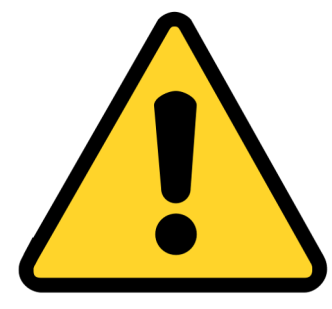

**EXTRA TIP:** <u>Remember to start working on your thesis and looking for a</u> <u>supervisor in advance with regard to the time you are planning to graduate.</u> <u>It is a long and complex work that takes time!</u>

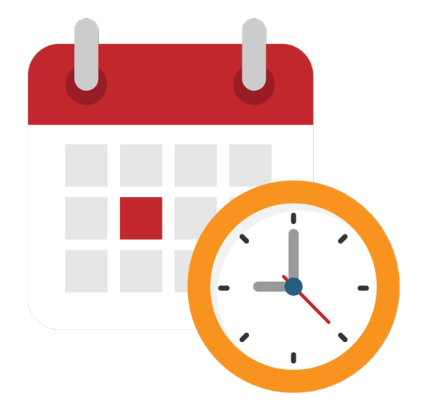

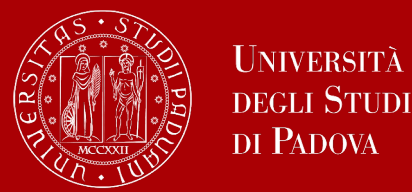

In order to graduate you must **register for graduation on Uniweb** by the deadline set for each graduation period.

Before registering for graduation, review the available graduation periods online:

#### https://www.unipd.it/en/graduation

Keep in mind to check the **deadlines** of the School of Engineering!

You must follow the **registration procedure** which is available in the section '*Diploma attainment*' on Uniweb.

Be aware that you must register for graduation when you are almost done with your exams (max 3/4 exams left). You will need to take all your exams before your graduation.

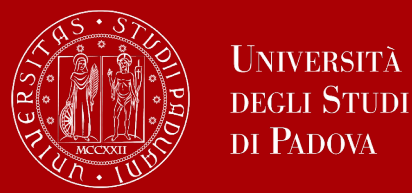

The procedure is broken down into the following steps:

1. insert your dissertation information: title, title in English, keywords and supervisor

<u>Note</u>: if your dissertation is written in English you must insert the same title twice, both in the field 'dissertation title' and in the field 'dissertation title in English'

- 1. fill in the <u>Almalaurea questionnaire</u>
- 2. approval of the dissertation title by the supervisor
- **3. registering for graduation** (you can choose the graduation period and in some graduation periods you can choose also the call)

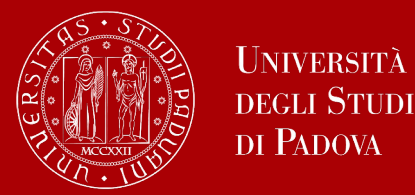

 Only at this point your application is correctly submitted and you will find the payment slip of € 16.00 in the section 'Contributions' on Uniweb

• Should you need to change your dissertation information, your supervisor or the graduation period, you can find the instructions <u>here</u> under the section '*How to change your application*'

# In the following slides, we will show you the procedure on how to register on Uniweb.

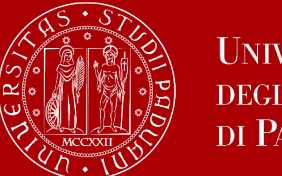

### How to apply in Uniweb

Questionnaires

Elezioni Studentesche

>

>

X First, you log into your **Uniweb account**: ita eng Name Lastname UNIVERSIT? ita DECLI STUD Uniweb DI PADOVA Area riservata My personal area Registrazione AVVISI azione con SPID Logout Login Change Password Gestione username/password Sospensione del sistema UNIWEB Mercoledì 22/11/2023 Offerta formativa Home > Mercoledì 22/11/2023 i servizi Uniweb saranno sospesi dalle ore 13:30, per un massimo di 4 ore, per l'aggiornamento dei sistemi informativi. Ci scusiamo per il disagio Bacheca esami Scarica subito l'app OrariUniPD! Certificazione Unica > Area Aziende L'app OrariUniPD permette di visualizzare l'orario delle lezioni, degli esami, lo stato di occupazione delle aule e degli spazi studio e, se previsto, di registrare la propria presenza a lezione. Right to university studies, disability > Per maggiori informazioni visita il nostro sito https://www.unipd.it/orariunipd disclosure. summer courses **Biblioteca digitale** Course Registration > Scopri le opportunità della Biblioteca Digitale a tua disposizione per: 1) cercare un documento in modo facile e veloce Diploma attainment > 2) consultare da casa periodici e banche dati 3) gestire e organizzare in autonomia le tue ricerche bibliografiche > Tirocini e stage 4) accedere ad una vasta gamma di oggetti multimediali (immagini, documenti, libri, audio, musica, video, risorse per la didattica). Se sei interessato, consulta la piattaforma Phaidra Tutto questo e molto altro consultando il seguente link https://bibliotecadigitale.cab.unipd.it Apply as an exchange student > Iniziative International mobility >

#### Once logged in, open the menu and click on "Diploma Attainment":

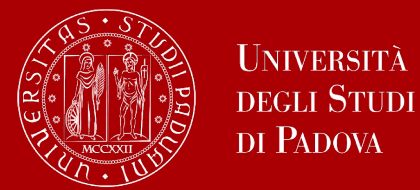

Once you are in the Diploma attainment section, you will find the following overview:

| Università<br>decli Studi<br>di Padova                                                                            | Uniweb                            |                            |                         |                           | MENU      |
|----------------------------------------------------------------------------------------------------|-----------------------------------|----------------------------|-------------------------|---------------------------|-----------|
| 🛪 » Graduation application                                                                                        |                                   |                            |                         |                           |           |
| Graduation application das                                                                                        | hboard                            |                            |                         |                           |           |
| Please select your next step.<br>WARNING<br>Before completing your graduation application please revie<br>Student | ew and, if necessary, update your | contact details and consen | ts under HOME>MASTER DA | TA, in the "Personal reco | rd" page. |
| First name                                                                                                    |                                   |                            |                         |                           |           |
| Family name                                                                                                    |                                   |                            |                         |                           |           |
| Student identification number                                                                                     |                                   |                            |                         |                           |           |
| Course                                                                                                    |                                   |                            |                         |                           |           |
| No graduation application and no thesis title have been su<br>Add thesis title Registration on Alma Laurea        | bmitted.                          |                            |                         |                           |           |

In order to proceed you will have to click on the button on the left, to start inserting your thesis data.

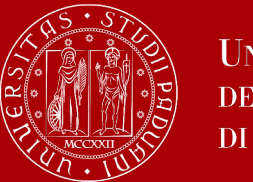

## How to apply in Uniweb

In the form on the right, you will have to fill in the **relevant information for your thesis:** 

- thesis title in original and English (check it carefully!)
- abstract (both in Italian and English)
- keywords and
- thesis availability

(if the thesis work has been developed incollaboration with an external partner, it isnecessary to check the agreements with thatpartner, such as non disclosure agreements)

| 🔚 A 1 2 B 1                                       |                                                      |
|---------------------------------------------------|------------------------------------------------------|
| Add your thesis title                             |                                                      |
| Please enter the information on your thesis title |                                                      |
| Thesis title                                      |                                                      |
| Type of thesis*                                   | Written work                                         |
|                                                   | Text length cannot be more than 4000 characters long |
| Thesis title*                                     |                                                      |
|                                                   |                                                      |
|                                                   | Text length cannot be more than 4000 characters long |
| Thesis title in English*                          |                                                      |
|                                                   |                                                      |
| Academic activity                                 | -                                                    |
| Key word 1*                                       |                                                      |
| Key word 2*                                       |                                                      |
| Key word 3*                                       |                                                      |
| Kouward 4                                         |                                                      |
| Key word 4                                        |                                                      |
| Key word 5                                        |                                                      |
| Level of access to the thesis*                    | -                                                    |
| Back Next                                         |                                                      |

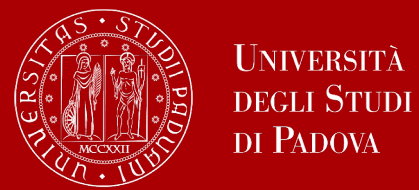

#### You will have to add your thesis supervisor as well.

| List of supervisors                              |     |     |         |
|--------------------------------------------------|-----|-----|---------|
| Please review supervisors listed for your thesis |     |     |         |
| ist of types of supervisors available            |     |     |         |
| Type of supervisor                               | Min | Мах | Options |
| Supervisor                                       | 1   | 1   | Add     |
| Assistant supervisor                             | 0   | 1   | Add     |
|                                                  |     |     |         |
| •                                                |     |     |         |

Once you have entered the name of your supervisor, you can continue with the procedure.

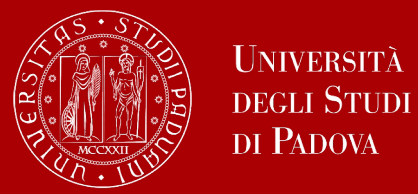

Type in your supervisor's name in order to add them.

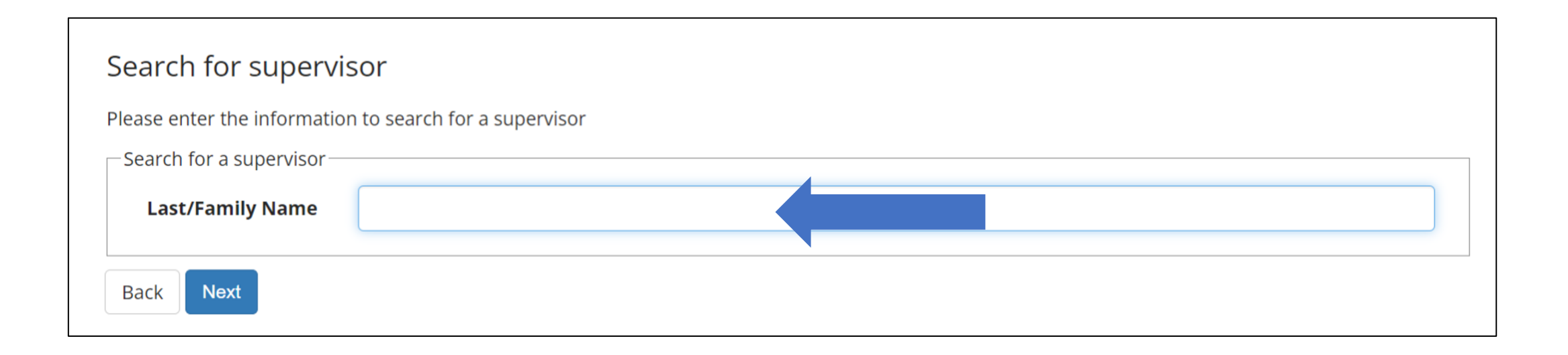

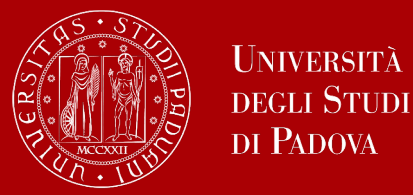

Once you submitted your thesis information, your **supervisor will have to approve it.** He or she will receive a notification from the system. Continue by confirming your thesis information.

| Thesis title         Thesis title in English         Keywords         Thesis availability         List of your thesis supervisors         Supervisor       University teacher/External staff         Supervisor       University teacher         Assistant supervisor       University teacher                               |  |
|----------------------------------------------------------------------------------------------------|--|
| Thesis title         Thesis title in English         Keywords         Thesis availability         List of your thesis supervisors         Supervisor         Supervisor         Supervisor         University teacher/External staff         Supervisor         University teacher/External staff         University teacher |  |
| Thesis title         Thesis title in English         Keywords         Thesis availability         List of your thesis supervisors         Supervisor       Supervisor type         University teacher/External staff                                                                                                    |  |
| Thesis title Thesis title in English Keywords Thesis availability List of your thesis supervisors                                                                                                    |  |
| Thesis title Thesis title in English Keywords Thesis availability                                                                                                    |  |
| Thesis title Thesis title in English Keywords                                                                                                    |  |
| Thesis title<br>Thesis title in English                                                                                                    |  |
| Thesis title                                                                                                    |  |
|                                                                                                    |  |
| Thesis type                                                                                                    |  |
| Thesis information                                                                                                    |  |
| Please review your thesis information                                                                                                    |  |
| Confirm Thesis information                                                                                                    |  |
| E << 2 B 1                                                                                                    |  |

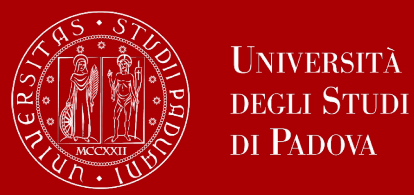

#### After submission, you will see your thesis summary:

Please note that you can still modify the information at this point!

| hesis summarv                    |                      |            |                                   |  |
|----------------------------------|----------------------|------------|-----------------------------------|--|
|                                  |                      |            |                                   |  |
| ormation on the thesis submitted |                      |            |                                   |  |
| Student                          |                      |            |                                   |  |
| First name                       |                      |            |                                   |  |
| Family name                      |                      |            |                                   |  |
| Student identification number    |                      |            |                                   |  |
| Course                           |                      |            |                                   |  |
| <b>.</b>                         |                      |            |                                   |  |
| Thesis summary                   |                      |            |                                   |  |
| Thesis type                      |                      | Written wo | k                                 |  |
| Submitted on                     | 1                    |            |                                   |  |
| Thesis title                     |                      |            |                                   |  |
| Thesis title in Fuelish          |                      |            |                                   |  |
|                                  |                      |            |                                   |  |
| Thesis status                    |                      | Submitted  |                                   |  |
| Alma Laurea keywords             |                      |            |                                   |  |
| Thesis availability              |                      |            |                                   |  |
|                                  |                      |            |                                   |  |
| t of your thesis supervisors     |                      |            |                                   |  |
| ipervisor                        | Type of supervisor   |            | University teacher/External staff |  |
|                                  | Supervisor           |            | University teacher                |  |
|                                  | Assistant supervisor |            | University teacher                |  |
|                                  |                      |            |                                   |  |

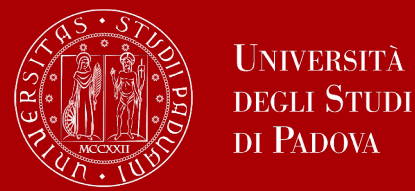

#### As a next step, you will be asked to fill in the questionnaire of Alma Laurea.

| Graduation application dashboard                                               |                                                                                                 |
|--------------------------------------------------------------------------------|-------------------------------------------------------------------------------------------------|
| Please select your next step.                                                  |                                                                                                 |
| Before completing your graduation application please review and, if necessary, | update your contact details and consents under HOME>MASTER DATA, in the "Personal record" page. |
| Student                                                                        |                                                                                                 |
| student                                                                        |                                                                                                 |
| First name                                                                     | KWAD                                                                                            |
| Family name                                                                    | OPOKI                                                                                           |
| Student identification number                                                  | 20496(                                                                                          |
| Course                                                                         | BIOTECH                                                                                         |
| Thesis summary                                                                 | <u>View thesis details</u>                                                                      |
| Type of thesis                                                                 | Written work                                                                                    |
| Thesis title                                                                   | Investi                                                                                         |
| Thesis and antis activity                                                      | throug                                                                                          |
|                                                                                | BIOTEC                                                                                          |
| ist of your thesis supervisors                                                 |                                                                                                 |
| Supervisor                                                                     | Type of supervisor                                                                              |
| BONGHI                                                                         | Supervisor                                                                                      |
| RUPERTI                                                                        | Assistant supervisor                                                                            |
|                                                                                |                                                                                                 |
|                                                                                |                                                                                                 |

Please note that this is a mandatory step to finalize your registration!

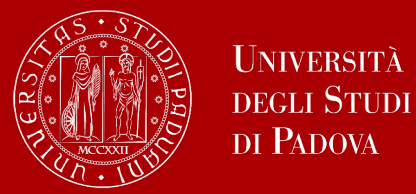

Once your supervisor has confirmed the thesis title, you will be able to finalize your request for graduation.

Continue the procedure and conclude it.

| Graduation application dashboard                                                                                                    |                                                          |                                                 |
|----------------------------------------------------------------------------------------------------|----------------------------------------------------------|-------------------------------------------------|
| Please select your next step.<br>WARNING<br>Before completing your graduation application please review and, if necessary, update your contact details and consen | s under HOME>MASTER DATA, in the "Personal record" page. |                                                 |
| _ Student                                                                                                    |                                                          |                                                 |
| First name                                                                                                    |                                                          |                                                 |
| ramity name<br>Student identification number                                                                                                    |                                                          |                                                 |
| Course                                                                                                    |                                                          | Vou will receive on a mail to your student      |
| You have not submitted your graduation application.                                                                                                    |                                                          | You will receive an e-mail to your student      |
| Add graduation application Registration on Alma Laurea                                                                                                    |                                                          | address                                         |
| - Thesis summary                                                                                                    |                                                          | <u>name.lastname@studenti.unipd.it</u>          |
| Thesis details                                                                                                    | View thesis details                                      | once your Professor confirmed your thesis title |
| Type of thesis                                                                                                    | Written work                                             |                                                 |
| Thesis title                                                                                                    |                                                          |                                                 |
| Thesis academic activity                                                                                                    |                                                          |                                                 |

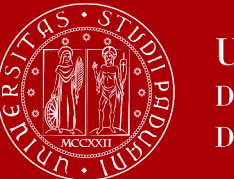

Back

Next

#### Università degli Studi di Padova

## How to apply in Uniweb

On the following page, you will be able to select the available graduation periods "periodi" in Italian.

Once you click to proceed, you will see two questionnaires which you have to fill.

Select your graduation session:

Options

Fill in

| ease select graduation sess                                                                                                    | sion and call.                                                                                                    |                                                                                                    |                                                                                                    |                                                                         |                                       |
|----------------------------------------------------------------------------------------------------|----------------------------------------------------------------------------------------------------|----------------------------------------------------------------------------------------------------|----------------------------------------------------------------------------------------------------|-------------------------------------------------------------------------|---------------------------------------|
| Student                                                                                                    |                                                                                                    |                                                                                                    |                                                                                                    |                                                                         |                                       |
| First name                                                                                                    |                                                                                                    |                                                                                                    |                                                                                                    |                                                                         |                                       |
| Family name                                                                                                    |                                                                                                    |                                                                                                    |                                                                                                    |                                                                         |                                       |
| Student identification nu                                                                                                    | mber                                                                                                    |                                                                                                    |                                                                                                    |                                                                         |                                       |
| -                                                                                                    |                                                                                                    |                                                                                                    |                                                                                                    |                                                                         |                                       |
| Course<br>Graduation session and ca<br>Graduation calls*                                                                          | Graduation callPRIMO APPELLO TERZ SESSIONE AUTUNNALE from04/09/20                                                                                                    | O PERIODO A DAL<br>123 to28/10/2023                                                                                     | 18/09/2023 AL 22/09/2023 of the sessionTERZO PERIOD                                                                                                    | O A 2022/2023                                                           | 3                                     |
| Course<br>Graduation session and ca<br>Graduation calls*<br>Graduation call                                                       | Graduation callPRIMO APPELLO TERZ     SESSIONE AUTUNNALE from04/09/20                                                                                                    | O PERIODO A DAL<br>23 to28/10/2023<br>Academic year                                                                     | 18/09/2023 AL 22/09/2023 of the sessionTERZO PERIOD                                                                                                    | O A 2022/202:<br>Start date                                             | 3<br>Detai                            |
| Course<br>Graduation session and ca<br>Graduation calls*<br>Graduation call<br>PRIMO APPE                                         | Graduation callPRIMO APPELLO TERZ<br>SESSIONE AUTUNNALE from04/09/20 RIODO A DAL 18/09/2023 AL 22/09/2023                                                                                                    | O PERIODO A DAL<br>23 to28/10/2023<br>Academic year<br>2022/2023                                                        | 18/09/2023 AL 22/09/2023 of the sessionTERZO PERIOD<br>Session<br>TERZO PERIODO A 2022/2023 SESSIONE AUTUNNALE                                                                    | O A 2022/202:<br>Start date<br>18/09/2023                               | 3<br>Detail<br>View                   |
| Course<br>Graduation session and ca<br>Graduation calls*<br>Graduation call<br>PRIMO APPE<br>Graduation calls*                    | <ul> <li>Graduation callPRIMO APPELLO TERZ<br/>SESSIONE AUTUNNALE from04/09/20</li> <li>RIODO A DAL 18/09/2023 AL 22/09/2023</li> <li>Graduation callSECONDO APPELLO T<br/>SESSIONE AUTUNNALE from04/09/20</li> </ul> | O PERIODO A DAL<br>23 to28/10/2023<br>Academic year<br>2022/2023<br>ERZO PERIODO A D<br>23 to28/10/2023                 | 18/09/2023 AL 22/09/2023 of the sessionTERZO PERIOD<br>Session<br>TERZO PERIODO A 2022/2023 SESSIONE AUTUNNALE<br>AL 09/10/2023 AL 27/10/2023 of the sessionTERZO PERI            | O A 2022/202:<br>Start date<br>18/09/2023<br>ODO A 2022/2               | 3<br>Detail<br>View<br>2023           |
| Course<br>Graduation session and ca<br>Graduation calls*<br>Graduation call<br>PRIMO APPE<br>Graduation calls*<br>Graduation call | Graduation callPRIMO APPELLO TERZ<br>SESSIONE AUTUNNALE from04/09/20<br>RIODO A DAL 18/09/2023 AL 22/09/2023     Graduation callSECONDO APPELLO T<br>SESSIONE AUTUNNALE from04/09/20                                  | O PERIODO A DAL<br>23 to28/10/2023<br>Academic year<br>2022/2023<br>ERZO PERIODO A E<br>23 to28/10/2023<br>Academic yea | 18/09/2023 AL 22/09/2023 of the sessionTERZO PERIOD<br>Session<br>TERZO PERIODO A 2022/2023 SESSIONE AUTUNNALE<br>AL 09/10/2023 AL 27/10/2023 of the sessionTERZO PERI<br>Session | O A 2022/202:<br>Start date<br>18/09/2023<br>ODO A 2022/2<br>Start date | 3<br>Detail<br>View<br>2023<br>Detail |

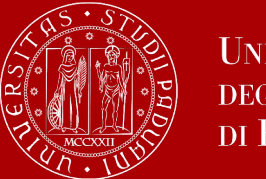

### How to apply in Uniweb

You will be asked to check again your abstract and thesis information.

| 🖽 << 1 C 1 2 3                           | >>                                                   |  |
|------------------------------------------|------------------------------------------------------|--|
| Add your thesis title                    |                                                      |  |
| Please enter the information on your the | esis title                                           |  |
| Type of thesis                           | Written work                                         |  |
| Thesis title                             | Text length cannot be more than 4000 characters long |  |
| Thesis title in English                  | Text length cannot be more than 4000 characters long |  |
| Thesis abstract*                         |                                                      |  |
| Thesis abstract in English               |                                                      |  |
| Key word 1                               |                                                      |  |
| Key word 2                               |                                                      |  |
| Key word 3                               |                                                      |  |
| Key word 4                               |                                                      |  |
| Key word 5                               |                                                      |  |
| Level of access to the thesis*           | · management                                         |  |

..and to give your consent on whether your thesis can be accessed by other students via the Thesis archive of UniPD (check potential agreements with external partners)

| ù. | 🔚 «< C 1 2 3 4 »>                                                                                                    |
|----|----------------------------------------------------------------------------------------------------|
|    | Padua Thesis Licence                                                                                                    |
|    | Licenza Padua Thesis and Dissertation Archive                                                                                                    |
| 4  | When selecting options "open consultation" or, if available, "restricted" (delayed publication of the full text of the thesis with immediate display of metadata), the user automatically accepts to grant the following Licence:                                                                                                    |
|    | As copyright holder, they grant the University of Padova the irrevocable, non-exclusive rights of permanent storage and distribution in electronic-digital format of the work submitted and its metadata.                                                                                                    |
|    | The user states:<br>1. to be the author of the work and holder of the related rights according to the law in force;                                                                                                    |
|    | They also certify that, to the best of their knowledge, the content of the work:                                                                                                    |
|    | <ol> <li>2. does not entail infringement of copyrights and related rights owned by third parties;</li> <li>3. does not involve violations of the current legislation on the protection of personal data;</li> <li>4. if sponsored or financed by third parties other than the University of Padova, any obligation foreseen by contracts or agreements with the aforementioned parties has been fulfilled.</li> </ol> |
|    | Do not grant licence Grant licence                                                                                                    |
|    | Indietro                                                                                                    |
|    |                                                                                                    |
|    |                                                                                                    |

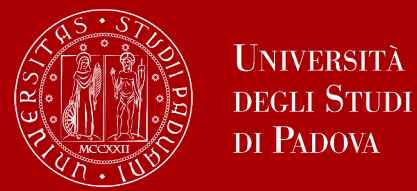

To finalize the registration process click on "Complete diploma attainment application".

| Diploma accuminent communation                                                                                                    |                                  |                                                            |
|----------------------------------------------------------------------------------------------------|----------------------------------|------------------------------------------------------------|
| Please check the diploma attainment information you ent                                                                                                    | ered.                            |                                                            |
| _ Student                                                                                                    |                                  |                                                            |
| First page                                                                                                    |                                  |                                                            |
| First name                                                                                                    |                                  |                                                            |
| Student identification number                                                                                                    |                                  |                                                            |
| Course                                                                                                    |                                  |                                                            |
| Session /Term                                                                                                    |                                  |                                                            |
| Session/Term                                                                                                    |                                  |                                                            |
| Academic year                                                                                                    |                                  | 2022/2023                                                  |
| Diploma attaiment session                                                                                                    |                                  | TERZO PERIODO A 2022/2023 SESSIONE AUTUNNALE               |
| Starting date of diploma attainment term                                                                                                    |                                  | 18/09/2023                                                 |
| Diploma attaiment term                                                                                                    |                                  | PRIMO APPELLO TERZO PERIODO A DAL 18/09/2023 AL 22/09/2023 |
| Term details                                                                                                    |                                  | View term details.                                         |
| - Thesis information                                                                                                    |                                  |                                                            |
| Type of thesis                                                                                                    |                                  | Written work                                               |
| Thesis title                                                                                                    |                                  |                                                            |
| English title                                                                                                    |                                  |                                                            |
| Abstract della tesi in inglese                                                                                                    |                                  |                                                            |
|                                                                                                    |                                  |                                                            |
| Parole chiave AlmaLaurea                                                                                                    |                                  |                                                            |
| Parole chiave AlmaLaurea<br>Modalità di consultazione della tesi                                                                                                |                                  |                                                            |
| Parole chiave AlmaLaurea<br>Modalità di consultazione della tesi<br>Attività di didattica di tesi                                                               |                                  |                                                            |
| Parole chiave AlmaLaurea<br>Modalità di consultazione della tesi<br>Attività di didattica di tesi<br>List of supervisors associated to the thesis               |                                  |                                                            |
| Parole chiava AlmaLaurea<br>Modalită di consultazione della tesi<br>Attività di didattica di tesi<br>List of supervisors associated to the thesis<br>Supervisor | Type of supervisor               | University teacher/Non-academic person                     |
| Parote chiave Almalaurea<br>Modalità di cossittazione della tesi<br>Attività di didattica di tesi<br>List of supervisors associated to the thesis<br>Supervisor | Type of supervisor<br>Supervisor | University teacher/Non-academic person University teacher  |

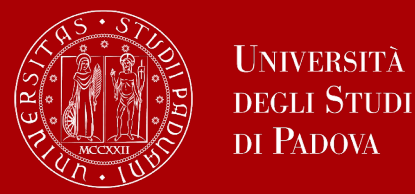

At this point, your graduation request is registered and the payment link under "**Right** to university studies, disability disclosure, summer courses"  $\rightarrow$  "Payments" in the menu will be available.

| _ist of                                                       | Fees                                                                                                    |                                                                                                    |                                                                                          |                                                                                                 |                                                                 |
|---------------------------------------------------------------|----------------------------------------------------------------------------------------------------|----------------------------------------------------------------------------------------------------|------------------------------------------------------------------------------------------|-------------------------------------------------------------------------------------------------|-----------------------------------------------------------------|
| FEE-W/<br>Univers<br>Within     For GO<br>So you<br>postpo    | <b>IVERS APPLICATION:</b> as a reminder, it is possible to obtain a recalculation of the installment<br>sity to acquire the ISEE data directly from INPS.<br>48 hours, if the system finds a valid ISEE for university benefits made in 2022, it recalculates<br><b>ING TO GRADUATE students:</b> students graduating in the last session of the 2021/22 acade<br>can apply to graduate for the DECEMBER session (or April of the following year for health pr<br>ned to a session in the following academic year, you will have to pay the installments that an<br>ill code in the first column to see the details | nts by submitting t<br>the amounts and<br>mic year do not ha<br>ofessions) withou<br>re due in the mear | the Application<br>applies reduct<br>ave to pay the<br>t paying the Se<br>ntime but with | n for Benefits each y<br>tions.<br>A.A. 2022/23 installr<br>eptember installmer<br>out arrears. | rear, which authorizes th<br>ments.<br>nt.If your graduation is |
|                                                               |                                                                                                    |                                                                                                    |                                                                                          |                                                                                                 |                                                                 |
| ddebiti far                                                   | Description                                                                                                    | Expiry<br>date                                                                                          | Amount                                                                                   | Cerca                                                                                           | Q<br>Pagamento<br>pagoPA                                        |
| Addebiti fa<br>Invoice<br>† <u>7679899</u>                    | Description         Stud. ID2049665 - Second cycle degree - BIOTECHNOLOGIES FOR FOOD SCIENCE - Rata:<br>Rata unica<br>- Imposta di bollo per conseguimento titolo Year 2022/2023                                                                                                    | Expiry<br>date                                                                                          | <b>Amount</b><br>16,00 €                                                                 | Cerca<br>Status<br>non pagato                                                                   | Pagamento<br>pagoPA                                             |
| ddebiti fa<br>Invoice<br>+ <u>7679899</u><br>+ <u>7362442</u> | Description         Stud. ID2049665 - Second cycle degree - BIOTECHNOLOGIES FOR FOOD SCIENCE - Rata:<br>Rata unica<br>- Imposta di bollo per conseguimento titolo Year 2022/2023         Stud. ID2049665 - Second cycle degree - BIOTECHNOLOGIES FOR FOOD SCIENCE - Rata: 1<br>di 3<br>- Tassa di iscrizione corsi di laurea gruppo B Year 2022/2023                                                                                                    | Expiry<br>date                                                                                          | <b>Amount</b><br>16,00 €<br>192,00 €                                                     | Cerca<br>Status<br>o non pagato<br>o pagato<br>confermato                                       | Pagamento<br>pagoPA       ™ ABILITATO                           |

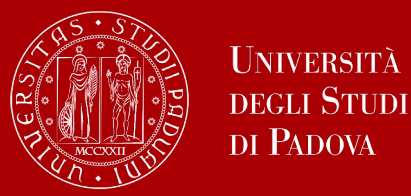

In the following weeks you will receive an email in your studenti.unipd account from the "segreteria" (faculty and students' office) with all the information about the graduation date, the schedule, the location and the regulations for the final discussion.

You will also receive all the information about the upload of your thesis in Uniweb and the deadline for the thesis upload: please be aware that your thesis must be uploaded in a PDF/A format and be maximum of 40 MB.

<u>Here</u> you can find some helpful instructions on how to create a PDF/A format:

<u>Microsoft Office</u> : From the "Save As" menu item, change the default format by selecting the PDF format (\*.pdf). To make sure that the selected format is PDF/A, click on the "Options" button and make sure that "PDF/A compliant" is selected. This function is available only in Windows (not MacOS) versions of the operating system.

Open Office : from the "File" menu item click on "Export to PDF". In the PDF Options dialog box select the "PDF/A-1" item and then click on "Export".

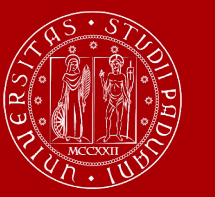

UNIVERSITÀ

degli Studi di Padova

### How to complete the procedure in Uniweb

The second (final) step is the **upload of the thesis**.

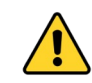

Remember to check the deadlines sent to you by email

In order to upload your thesis, you will be required to proceed to complete your thesis information.

Click on this button to begin the process of uploading your thesis.

| Graduation application dashboard                                                                                                    |                                            |  |  |  |  |  |  |  |  |
|----------------------------------------------------------------------------------------------------|--------------------------------------------|--|--|--|--|--|--|--|--|
| Please select your next step.<br>WARNING<br>Before completing your graduation application please review and, if necessary, update your contact details and consents under HOME>MASTER<br>DATA, in the "Personal record" page. |                                            |  |  |  |  |  |  |  |  |
| Student                                                                                                    |                                            |  |  |  |  |  |  |  |  |
| First name                                                                                                    | 10000.0                                    |  |  |  |  |  |  |  |  |
| Family name                                                                                                    | LENGLA .                                   |  |  |  |  |  |  |  |  |
| Student identification number                                                                                                    | 1.00768                                    |  |  |  |  |  |  |  |  |
| Course                                                                                                    | at the last                                |  |  |  |  |  |  |  |  |
| Registration on Alma Laurea                                                                                                    |                                            |  |  |  |  |  |  |  |  |
| Graduation session/call details                                                                                                    | View graduation session and call details   |  |  |  |  |  |  |  |  |
| Status of your application                                                                                                    | Submitted                                  |  |  |  |  |  |  |  |  |
| Session                                                                                                    | 2º PERIODO 2022/2023                       |  |  |  |  |  |  |  |  |
| Graduation call                                                                                                    | APPELLO UNICO DAL 13/07/2023 AL 17/07/2023 |  |  |  |  |  |  |  |  |
| Graduation call start date                                                                                                    | 13/07/2023                                 |  |  |  |  |  |  |  |  |
| Edit application Cancel application                                                                                                    |                                            |  |  |  |  |  |  |  |  |
| Thesis details                                                                                                    | View thesis details                        |  |  |  |  |  |  |  |  |
| Type of thesis                                                                                                    | Elaborato scritto                          |  |  |  |  |  |  |  |  |
| Thesis title                                                                                                    | thesis title                               |  |  |  |  |  |  |  |  |
| Proceed to complete your thesis information List of your thesis supervisors                                                                                                    |                                            |  |  |  |  |  |  |  |  |
| Supervisor                                                                                                    | Type of supervisor                         |  |  |  |  |  |  |  |  |
| DE VACUAL VALUE                                                                                                    | Supervisor                                 |  |  |  |  |  |  |  |  |
| Thesis attachment missing                                                                                                    |                                            |  |  |  |  |  |  |  |  |

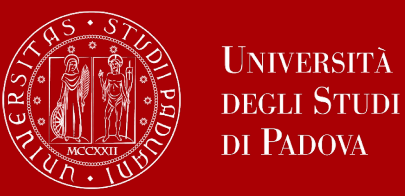

### How to complete the procedure in Uniweb

Click on "Upload thesis".

#### Upload thesis

Through the following pages you can upload your Thesis

The University of Padua processes the personal data of the data subjects in accordance with the principles of fairness, lawfulness, transparency and data minimization, for the protection of confidentiality and all the rights of the data subjects, in compliance with Regulation available at the following link: <a href="https://www.unipd.it/en/privacy">https://www.unipd.it/en/privacy</a>

| Activity                                                  | Section                                     | Status | Legend:                         |
|-----------------------------------------------------------|---------------------------------------------|--------|---------------------------------|
| A - Completamento informazioni tesi                       |                                             | X      | <ol> <li>Information</li> </ol> |
|                                                           | Inserimento informazioni completamento tesi | X      | Open or in<br>progress section  |
|                                                           | Inserimento licenza Tesi                    | 6      | Locked section                  |
|                                                           | Riepilogo completamento informazioni tesi   | 6      | It will be<br>enabled once      |
| B - Inserimento allegato definitivo per la tesi di laurea |                                             | 6      | the previous                    |
|                                                           | Gestione allegati Tesi                      | 6      | completed                       |
| C - Conferma finale di inserimento informazioni tesi      |                                             | 6      | Section completed               |
|                                                           | Conferma                                    | 6      | successfully                    |

You will find again the information you provided during your graduation application:

- thesis title
- keywords

These fields cannot be edited.

#### You can still edit the following fields:

- Abstract
- Thesis availability

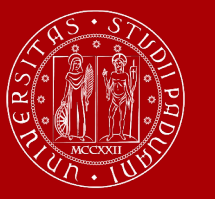

UNIVERSITÀ

degli Studi di Padova

### How to complete the procedure in Uniweb

|   | E << 3 B 1 C 1                                                                                                    |
|---|----------------------------------------------------------------------------------------------------|
|   | Final thesis attachment                                                                                                    |
|   | Please check the final attachment added for your thesis. Attachment size cannot be over 40 megabytes and must be in PDF/A format |
|   | Uploaded attachments                                                                                                    |
|   | No attachments uploaded                                                                                                    |
| ( | Add a new attachment                                                                                                    |
|   | Back                                                                                                    |
| _ |                                                                                                    |

| Statement on fi                            | nal thesis attachment                                                                                                    |  |  |  |  |  |  |  |  |
|--------------------------------------------|----------------------------------------------------------------------------------------------------|--|--|--|--|--|--|--|--|
| Please enter the inform                    | lease enter the information on the final thesis attachment                                                                         |  |  |  |  |  |  |  |  |
| Statement on final th                      | esis attachment                                                                                                    |  |  |  |  |  |  |  |  |
| Attachment<br>name: *                      | Surname Name                                                                                                    |  |  |  |  |  |  |  |  |
| Attachment: *                              | Supported file extensions: PDF/Apdf. I file pdf devono essere conformi alla specifica PDF/A<br>+Seleziona file<br>Surname_Name.pdf |  |  |  |  |  |  |  |  |
| Confirm final<br>version of your<br>thesis | I hereby confirm this is the final version of my thesis                                                                            |  |  |  |  |  |  |  |  |
| Warning! Once you co                       | onfirm the final attachment version, you won't be allowed to modify it anymore                                                     |  |  |  |  |  |  |  |  |

Click on "Add a new attachment" to open a new screen. Then select your thesis.

The "Attachment name" field should be completed as follows: Surname\_Name.

Once you have uploaded your thesis, you will no longer be able to edit it and the status "Submitted" will appear on your dashboard.

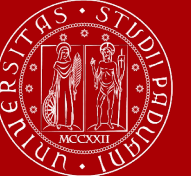

### How to complete the procedure in Uniweb

| Graduation application                                                                                                 | า dashboard                                                                                                    |
|----------------------------------------------------------------------------------------------------|----------------------------------------------------------------------------------------------------|
| Please select your next step.<br>WARNING<br>Before completing your graduation application ;<br>"Personal record" page. | please review and. If necessary, update your contact details and consents under HOME>MASTER DATA, in the                                                                                                    |
| - Student                                                                                                    |                                                                                                    |
| First name                                                                                                    |                                                                                                    |
| Family name                                                                                                    | and a                                                                                                    |
| Student identification number                                                                                          | 1070                                                                                                    |
| Course                                                                                                    | at the loss of the loss of the |
| Registration on Airra Laurea                                                                                           | ary                                                                                                    |
| Graduation session/call details                                                                                        | View graduation session and call details.                                                                                                    |
| Status of your application                                                                                             | Submitted                                                                                                    |
| Session                                                                                                    | 2" PERIODO 2022/2023                                                                                                    |
| Graduation call                                                                                                    | APPELLO UNICO DAL 13/07/2023 AL 17/07/2023                                                                                                    |
| Thesis summary                                                                                                    |                                                                                                    |
| Thesis details                                                                                                    | View thesis details.                                                                                                    |
| Type of thesis                                                                                                    | written work                                                                                                    |
| Thesis title                                                                                                    | thesis title                                                                                                    |
| Repeat process to complete thesis information<br>List of your thesis supervisors                                       | 3                                                                                                    |
| Supervisor                                                                                                    | Type of supervisor                                                                                                    |
| DE NOTE LINE                                                                                                    | Supervisor                                                                                                    |
| List of thesis attachments                                                                                             |                                                                                                    |
| Title                                                                                                    | Final title States                                                                                                    |
| Sumarne Name                                                                                                    | Yes Approved                                                                                                    |
|                                                                                                    |                                                                                                    |

At this point, your supervisor has to approve your thesis upload.

The decision will be displayed on your graduation application dashboard.

# Once the status is "Approved", you have completed the procedure.

# The step-by-step procedure on how to upload your graduation work on Uniweb is available on this link:

https://www.unipd.it/sites/unipd.it/files/2023/HOW%20TO%20U PLOAD%20YOUR%20GRADUATION%20WORK%20TO%20 UNIWEB%20%28last%20update%2001\_12\_2023%29.pdf

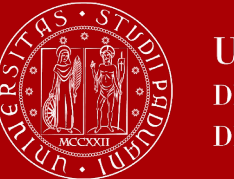

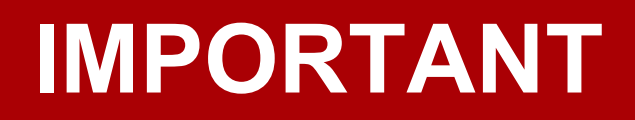

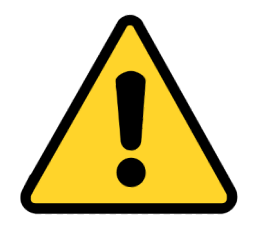

To be admitted to the graduation session, you must:

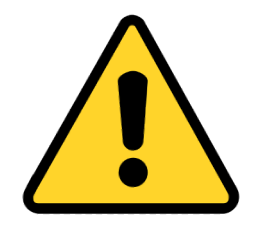

- have sat and recorded all the examinations of your study plan at least 15 days before the graduation dates;
- have **paid the tuition fees**;
- have asked your supervisor to approve your dissertation title and have submitted your dissertation in accordance with the procedure and by the set deadlines;
- have **paid the revenue stamp for graduation**, otherwise your student's records cannot be approved.

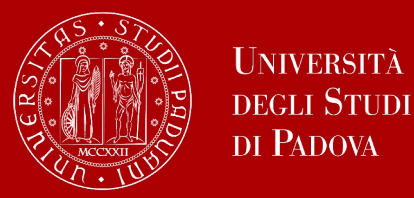

#### **More information**

On this link you can find more information about the DEI department regulations: <a href="https://stem.elearning.unipd.it/mod/book/view.php?id=234&chapterid=66">https://stem.elearning.unipd.it/mod/book/view.php?id=234&chapterid=66</a>

Please, go on stem.elearning.unipd.it, select the DEI platform and then enter in the "General Information" section

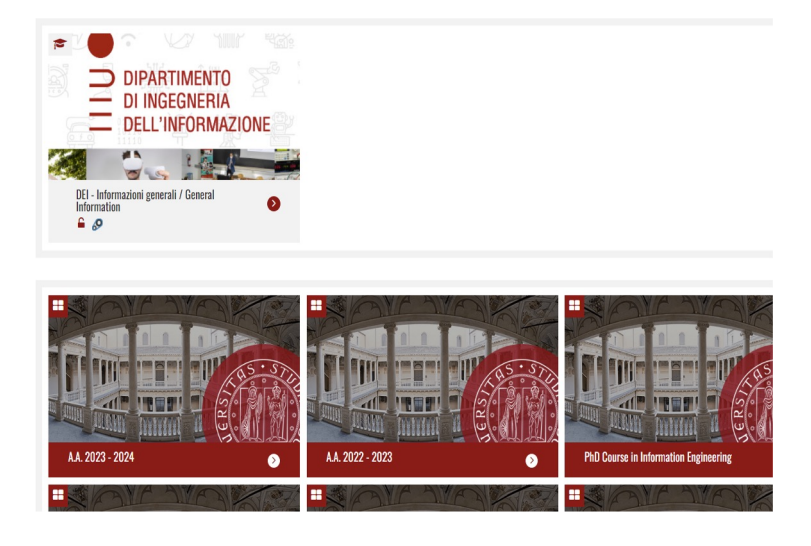

By clicking on "Informazioni per gli studenti in corso", from the menu you can select : "Final Exam"

|                                                                                                  | Pagina                                                                                                    | successiva                               | Information Engineering<br>Ingegneria dell'Automazion<br>dei Sistemi<br>Ingegneria Biomedica (L)                                                                                                    |
|--------------------------------------------------------------------------------------------------|----------------------------------------------------------------------------------------------------|------------------------------------------|----------------------------------------------------------------------------------------------------|
| 8<br>1<br>1<br>1<br>1<br>1<br>1<br>1<br>1<br>1<br>1<br>1<br>1<br>1<br>1<br>1<br>1<br>1<br>1<br>1 | eria, Informatica, Telecomunicazion<br>rriculari minimi, una per ogni corso<br>tttps://www.unipd.it/avvisi-ammissi<br>vviso di ammissione<br>L secondo la procedura indicata | i), è<br>o di laurea<br><u>one-corsi</u> | Ingegneria Elettronica (L)<br>Ingegneria Informatica (L)<br>Control Systems Engineerin<br>(LM)<br>Bioingegneria (LM)<br>Computer Engineering (LM)<br>Ingegneria dell'Automazion<br>(LM)<br>Electronic Engineering (LM)<br>ICT for Internet and Multim<br>(LM)<br>Valutazione della didattica<br>aurearsi<br>Final Exam<br>Date lauree e proclamazion |
|                                                                                                  | , Bioingegneria, Informatica,                                                                                                    |                                          | Archivio Lauree<br>Stage e tirocini<br>Research Training<br>Esperienze internazionali<br>Programma Erasmus+<br>Atri scambi internazionali                                                                                                    |

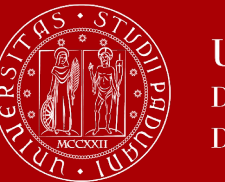

#### Don't miss the deadline

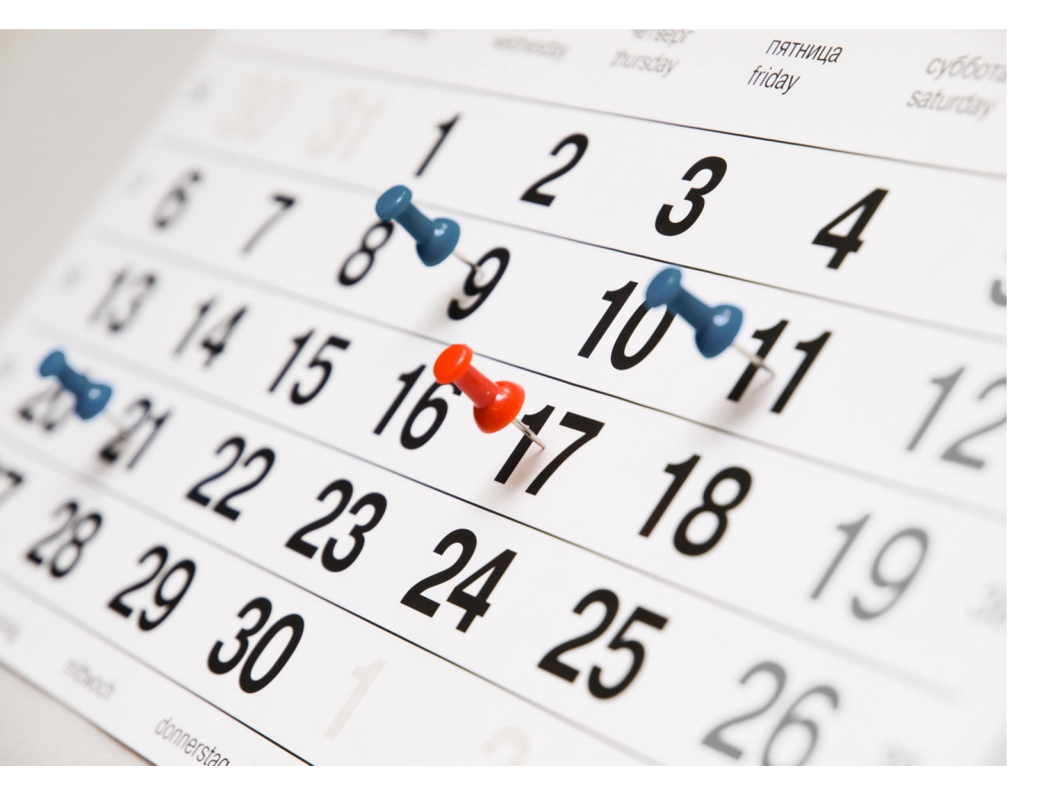

Each academic year, the University establishes **four** graduation periods.

|                          | <b>1st period</b><br>5 Feb 2024 - 30 Apr 2024 | <b>2nd period</b><br>3 Jun 2024 - 20 Jul 2024 | <b>3rd period A</b><br>2 Sep 2024 - 26 Oct 2024 | <b>3rd period B</b><br>28 Oct 2024 - 14 Dec<br>2024 |
|--------------------------|-----------------------------------------------|-----------------------------------------------|-------------------------------------------------|-----------------------------------------------------|
| Application in<br>Uniweb | 6 Nov 2023 - 11 Jan 2024                      | 26 Feb 2024 - 7 May 2024                      | 3 Jun 2024 - 16 Jul 2024                        | 19 Aug 2024 - 8 Oct 2024                            |

**Note**: *third period A and third period B* are two different periods and therefore require two different applications to graduate  $\implies$  third period A is divided into two calls (the first one is for the students who have been selected for a PhD, the second one, in October, is for all the other students)

Always check for updated information regarding exact dates on the School's website.

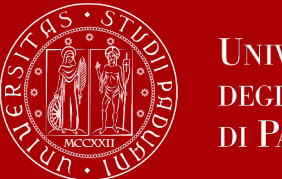

#### Don't miss the deadline

#### On this link you can find the deadlines for the School of Engineering:

https://www.unipd.it/en/graduation

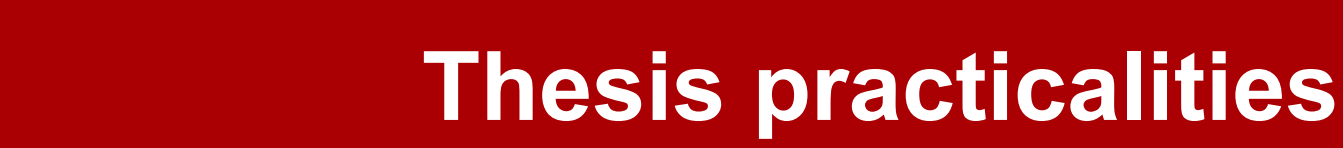

#### **Specific formatting guidelines:**

The thesis must be written using:

Times New Roman 12 font

1.5 line spacing

upper and lower margins of cm. 2, external margin cm. 2, internal margin of cm. 3

use the facsimile of the cover page that you can find on the link

(this facsimile can be modified as long as all the information reported in it is maintained)

Graduating students enrolled in a course of study taught entirely in English must write their thesis in English.

Thesis written in English must also contain an abstract in Italian, in addition to the one in English.

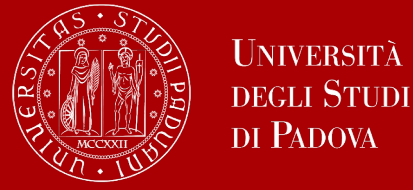

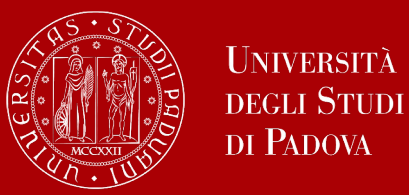

#### The final countdown: Graduation sessions

The graduation session is the last step for graduating.

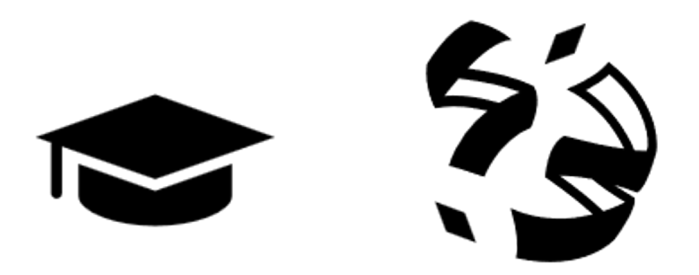

The discussion of the thesis and the final ceremony take place on the same day

During the discussion of the thesis, you will **present the thesis** to the Committee including the supervisor, co-supervisor and other professors, and you will **receive a grade for it** (IN PRESENCE)

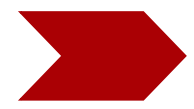

During the final ceremony you will receive your diploma and final grade.

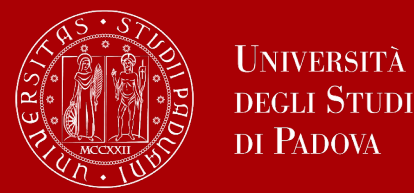

The final exam is considered passed when the candidate has obtained a grade of at least 66/110.

The final Italian graduation grade is expressed in one-hundred-and tenths. The highest grade is 110/110 and it can be attributed **with honour** ("lode").

The final graduation grade is obtained as follows: the average of the exams is the 'starting point' to which the points for the degree are added:

Average of the exams ('starting point') + 'degree points' = final graduation grade.

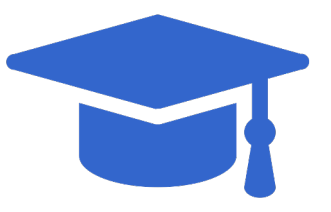

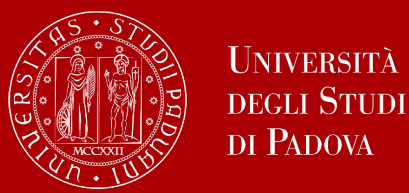

The average of the exam grades is calculated and then

reported into one-hundred-and tenths (110).

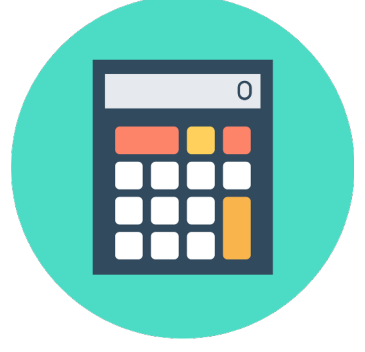

For example, if your exams grades are 26, 28, 30, 27 and 30L (Lode), your average is 28,2.

The average has to be converted in 110:  $(28,2 \times 110)/30 = 103,4$ .

To the average for every exam with attribution "lode" 0,5 points are added, so: 103,4 + 0,5 = 103,9

The value is rounded to the next whole number: 104. This is your starting point for graduation.

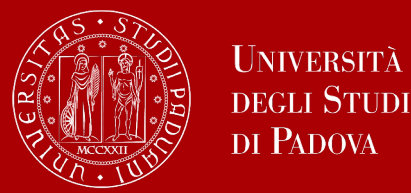

Assuming your grades weighted average is 27:

- 27 x 110 / 30;
- 0.50 points are added or each "lode" (distinction) obtained up to a maximum of 2 points; an additional 2 points are added to students who take the final exam within the third year of regular enrollment in the course of study (December session) without recognition of credits from previous careers
- increment/decrement up to a maximum of 4 points obtained in the final exam and assigned by the Preparatory Commission

If you have obtained or exceeded the maximum grade (110), the Preparatory Commission may propose awarding the "lode" (distinction).

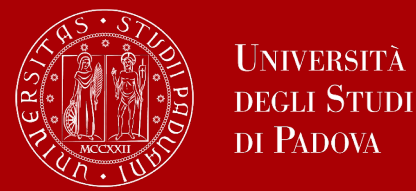

#### GPA calculations and 'starting point' for graduation grade

Weighted average (Media ponderata) =

((exam1 grade x exam1 credits) + (exam2 grade x exam2 credits) +

(exam3 grade x exam3 credits)) / total number of credits

Example:

Exam 1: grade 26, credits 8 Exam 2: grade 29, credits 12 Exam 3: grade 28, credits 4

Weighted average = (26 x 8) + (29 x 12) + (28 x 4) / (8 + 12 + 4) = 27,83 'Starting point' – Base for graduation grade (Base di laurea) = (weigthed average) x 110 (maximum final mark) / 30 (maximum mark for the single exam). Degree points – (Voto di laurea) = base for graduation grade + any extra points (punti velocità (graduating within degree d and/or honour points(lode))

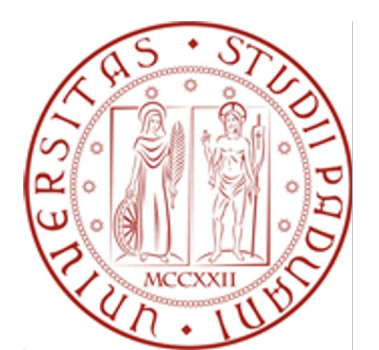

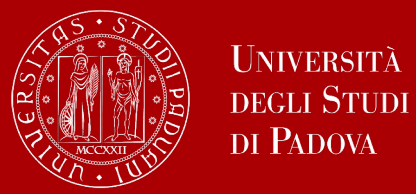

#### Extra points - BSc

#### 'Velocità' points:

| Quantile | Average of<br>quantile | Study<br>duration: 3<br>years -<br>graduation<br>from July to<br>September | Study<br>duration: 3<br>years and more<br>- graduation<br>from December<br>to February | Study<br>duration: 4<br>years:<br>graduation<br>from July to<br>September | More than 4<br>years |
|----------|------------------------|----------------------------------------------------------------------------|----------------------------------------------------------------------------------------|---------------------------------------------------------------------------|----------------------|
| Ι        | [30 - 26.5)            | 4.5                                                                        | 3.5                                                                                    | 2.5                                                                       | 1.5                  |
| II       | [26.5 - 25.0)          | 4.0                                                                        | 3.0                                                                                    | 2.0                                                                       | 1.0                  |
| III      | [25.0-24.0)            | 3.5                                                                        | 2.5                                                                                    | 1.5                                                                       | 0.5                  |
| IV       | [24.0-23.0)            | 3.0                                                                        | 2.0                                                                                    | 1.0                                                                       | 0                    |
| v        | [23.0 - 18.0)          | 2.5                                                                        | 1.5                                                                                    | 0.5                                                                       | 0                    |

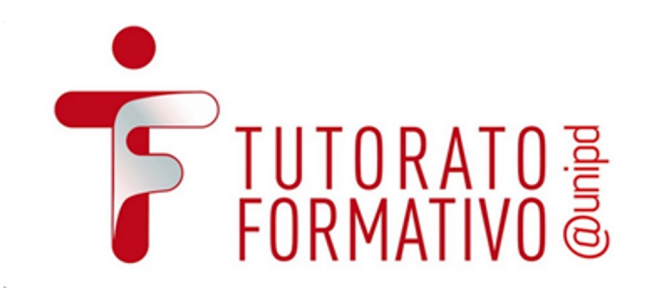

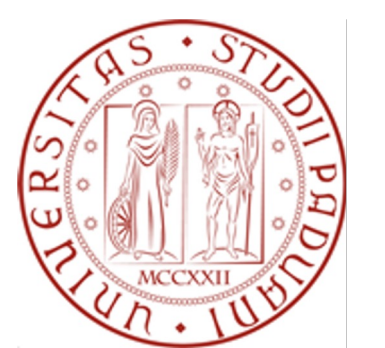

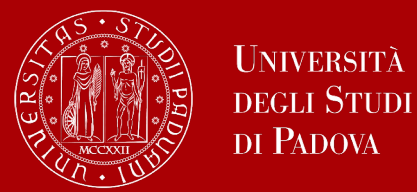

#### Extra points - BSc

#### Honour 'lode' points:

| 'lode' points | 6-12 | 12-18 | 19 – 24 | > 24 | $]$ $\longleftrightarrow$ credits with the lode |
|---------------|------|-------|---------|------|-------------------------------------------------|
| increment     | 0.5  | 1     | 1.5     | 2    |                                                 |

#### Degree points:

| Final exam credits | Lode | 30 - 27 | 26 - 24 | 23 - 22 | 21 - 18 |
|--------------------|------|---------|---------|---------|---------|
| 3                  | 2    | 1.5     | 1       | 0.5     | 0       |

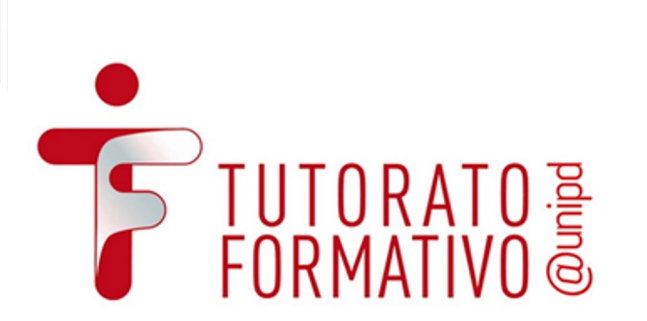

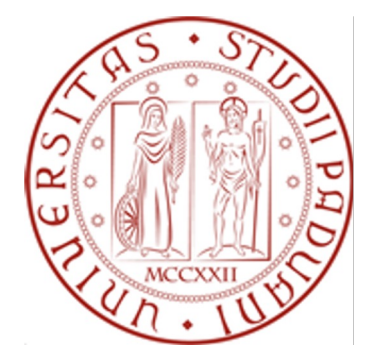

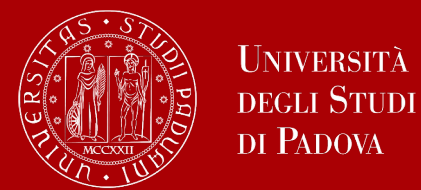

#### Extra points - MSc

#### Honour 'lode' points:

| 'lode' points | 6-12 | 12 - 18 | 19 – 24 | > 24 | $\longleftrightarrow$ credits with the lode |
|---------------|------|---------|---------|------|---------------------------------------------|
| increment     | 0.5  | 1       | 1.5     | 2    |                                             |

#### Degree points:

- Increment is assigned to the weighted average grade
- The maximum percentage increase for each assessment is given in the following table

| Final examination<br>evaluation | sufficient | fair | good | excellent |
|---------------------------------|------------|------|------|-----------|
| Percentage increase             | 0%         | 2%   | 4%   | 6%        |

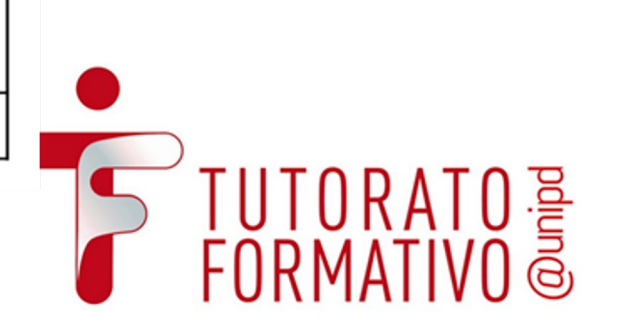

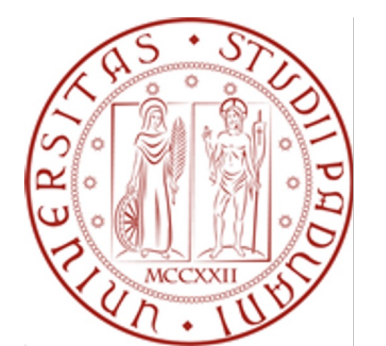

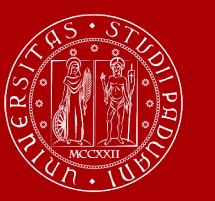

### How to collect your diploma

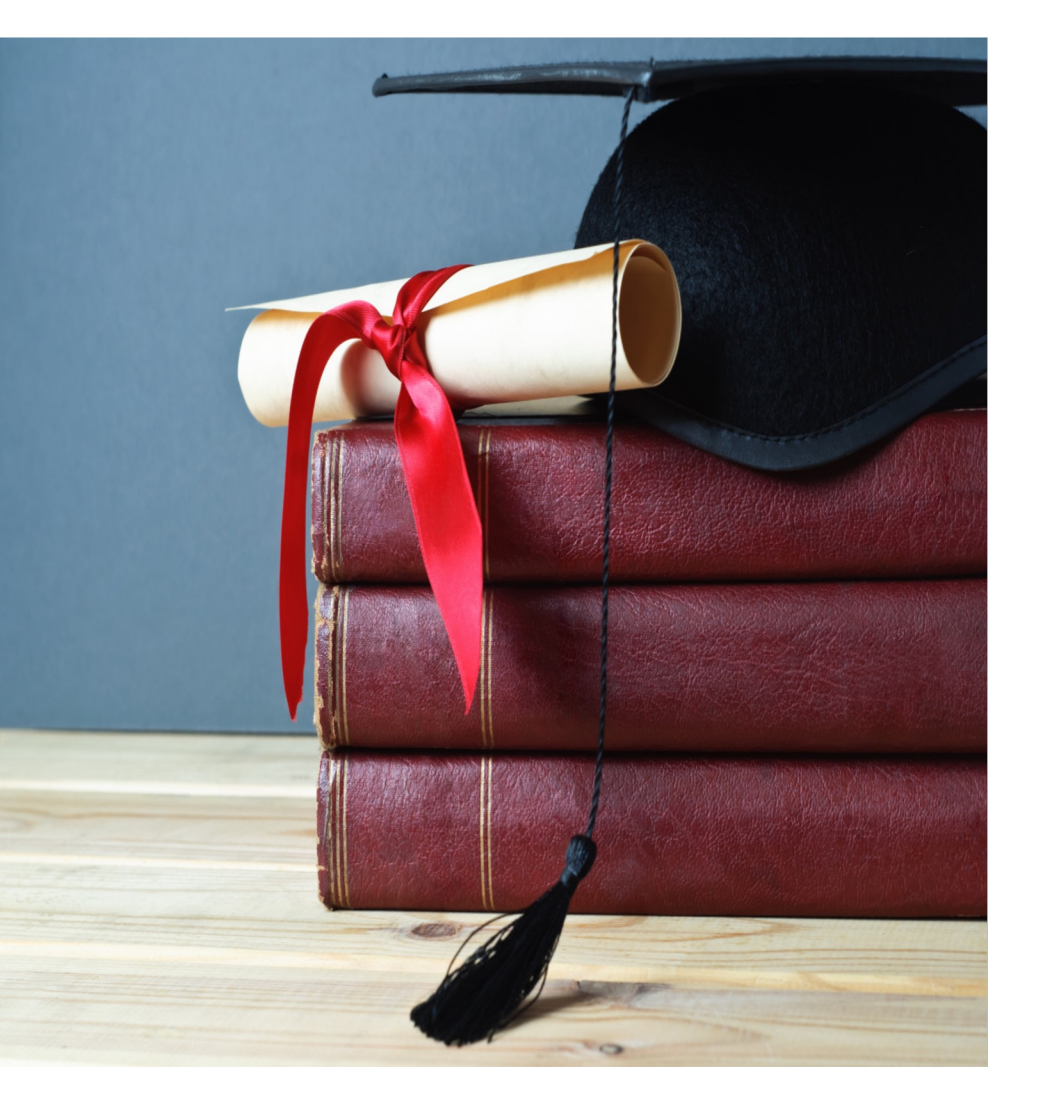

The consignment of the diploma takes place on the day of your proclamation.

Diplomas are issued in **ITALIAN** and contain:

- The graduate's personal information
- Qualification obtained
- Graduation date

Graduates are also issued with the <u>Diploma Supplement</u>, a digital informative report in two languages (English and Italian), describing the nature, the level, the context, the content, and the status of the studies carried out and successfully completed by the student, according to standards agreed by the European Commission, the Council of Europe and UNESCO.

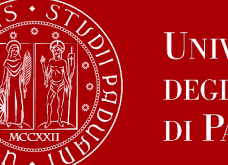

### How to collect your diploma

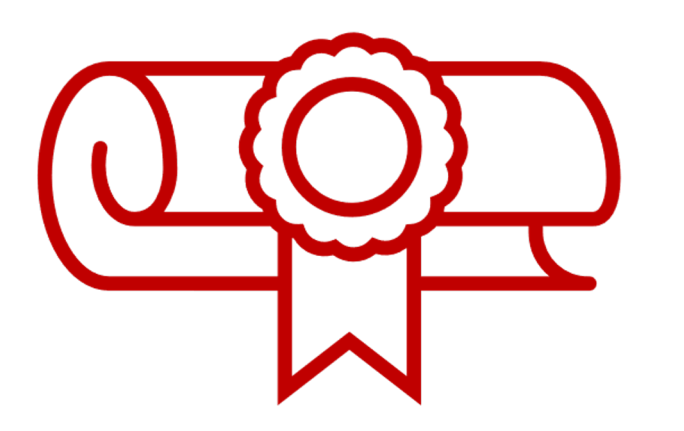

Alternatively, you can apply for **shipment of the diploma**:

- via email to conseguimentotitolo.studenti@unipd.it
- or via registered mail to: Ufficio Carriere studenti, Lungargine del Piovego 2/3, 35131 Padova

#### **Replacement of the Degree Diploma**

If the original diploma gets lost or destroyed, or if the personal information changes, you can apply for a replacement diploma, by proving the change in personal information, the loss or destruction of the original.

You can apply:

- via email to: conseguimentotitolo.studenti@unipd.it
- or via registered mail to: Ufficio Carriere studenti, Lungargine del Piovego 2/3, 35131 Padova

#### **Digital Certificates**

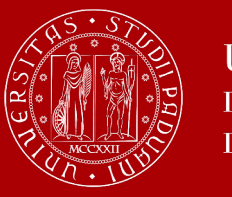

Università degli Studi di Padova

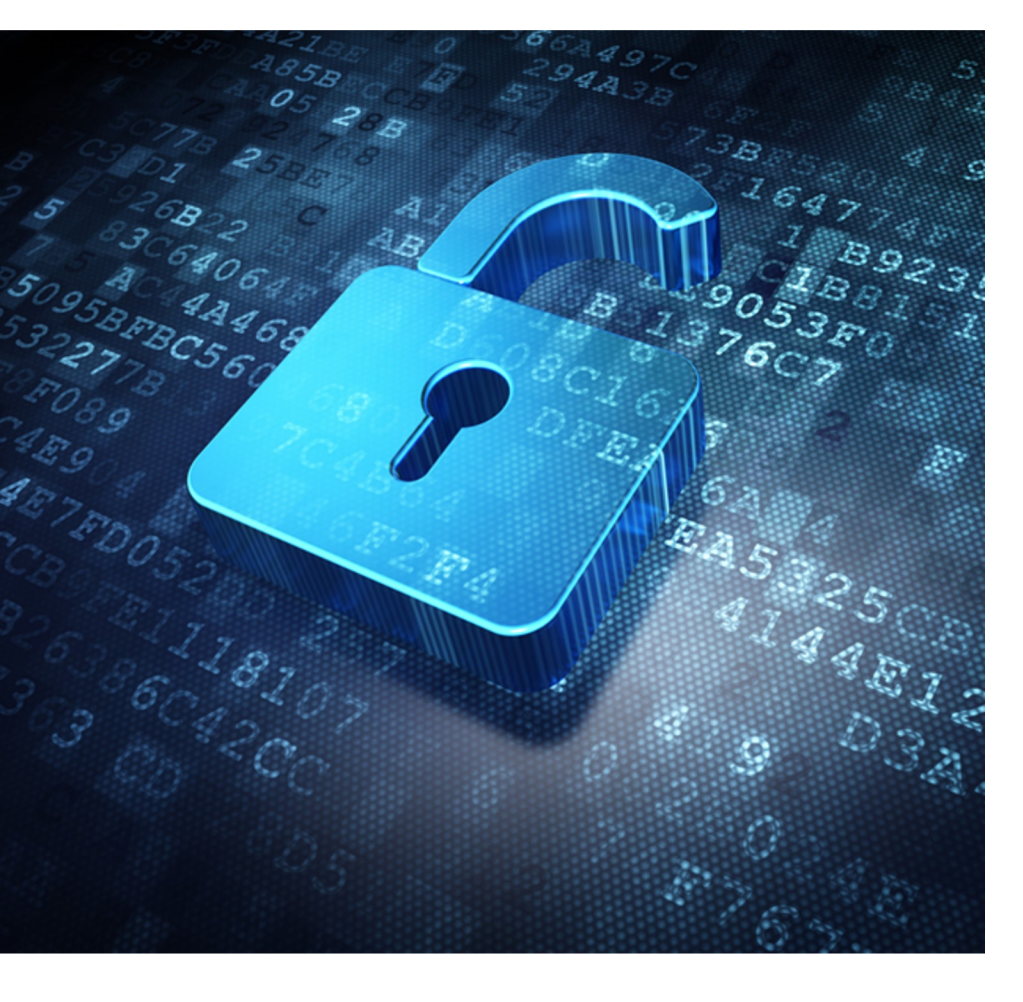

Each graduate will automatically receive an email sent from the Bestr platform for the collection of the Open Badge and subsequently for the collection of the Digital Certificate.

The digital certificate will allow you to easily **share** your **educational qualification** via the main social networks and allow those who receive it to verify its authenticity automatically.

For more information:

Open Badges: https://www.unipd.it/en/open-badge

Digital Certificates: <u>https://www.unipd.it/en/blockcerts-digital-</u> <u>certificates</u>

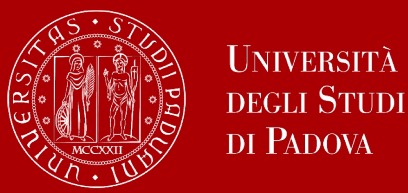

**<u>Step 1</u>**: On the day of graduation, you will receive the diploma in Italian

**Step 2:** You can find the diploma supplement in UNIWEB at the end of each graduation period

(https://www.unipd.it/en/diploma-supplement)

**<u>Step 3</u>**: You can request the transcript of records and enrollment/graduation certificate in English by paying a 16 Euro stamp fee. Write an email to <u>carriere.studenti@unipd.it</u> attaching the following documents:

- 1. <u>Application form</u> (one per career/student ID).
- 2. Receipt of payment of the revenue stamp, to be paid online through the PagoPA portal
- 3. Copy of your ID card

**Step 4:** Once submitted the application digitally, you either choose to receive the translated documents in-person (if urgent); via shipment; or in a digital format

(More information about certificates <u>here</u>)

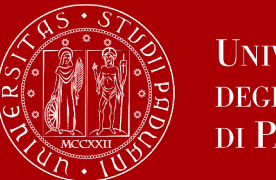

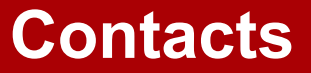

Any questions? Get in touch!

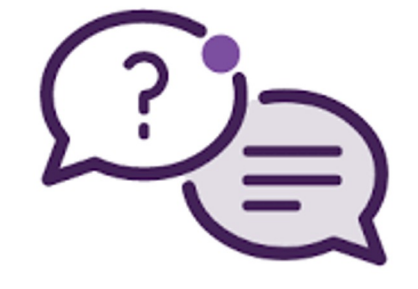

• International desk: international@dei.unipd.it

# Thank you for your attention!